## GT series point-to-point splicer

# USER MANUAL

## table of contents

| Machine installation                | 1 |
|-------------------------------------|---|
| 3X3 point-to-point splicing setting | 2 |
| common problem                      | 5 |

## **Machine installation**

#### 1. Install the machine

- Connect the input end to multiple display screens with HDMI cables; the output is connected to the DP signal;
- The power adapter is connected to AC 220V, the indicator light is on, and the device starts to work normally;

2x3 splicing:

| 1 | 2 | 3 |
|---|---|---|
| 4 | 5 | 6 |

1x6 splicing:

| 1 2 3 4 5 | 6 |
|-----------|---|
|-----------|---|

General wiring method:

Whether it is 1x3, 1x6, 2x3, 2x6, 3x3, 4x3, the actual wiring sequence is as follows:

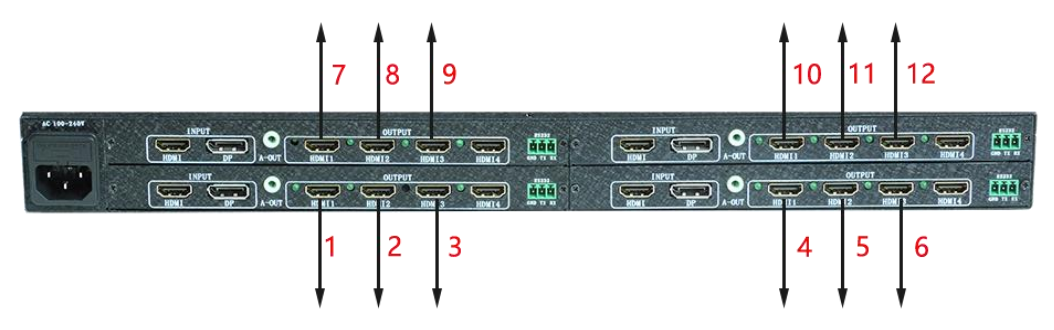

For other 1x7, 1x8, 1x10, 1x11 modes, please refer to the label number attached to the back of the machine.

## 3X3 point-to-point splicing setting

Example: Set a 3\*3 point-to-point splicing screen with a resolution of 5760\*3240@60Hz.

Note: The graphics card needs to support mosaic function, and AMD W5700 professional graphics card is recommended.

First, you need to use one machine. The input computer needs a multi-screen graphics card, which supports 3 or more DP output ports. Connect the 3 DP ports on the input end to the computer, and the output ports are connected to 9 display screens in sequence;

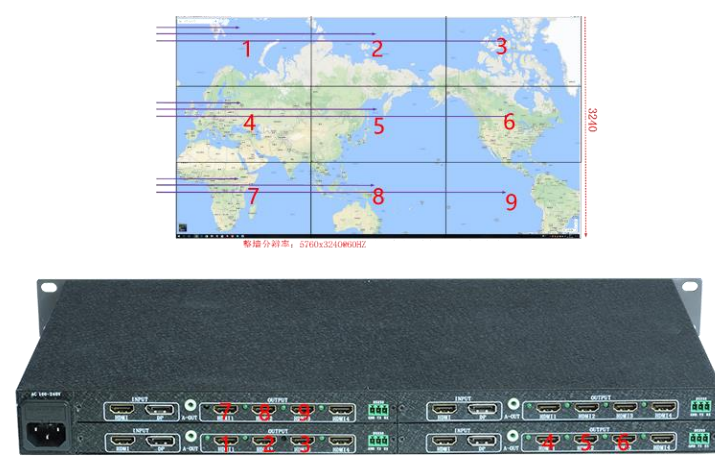

DP computer graphics card settings:

1. Open the NVIDVI control panel and set the mosaic mode. There are 3 displays identified here.

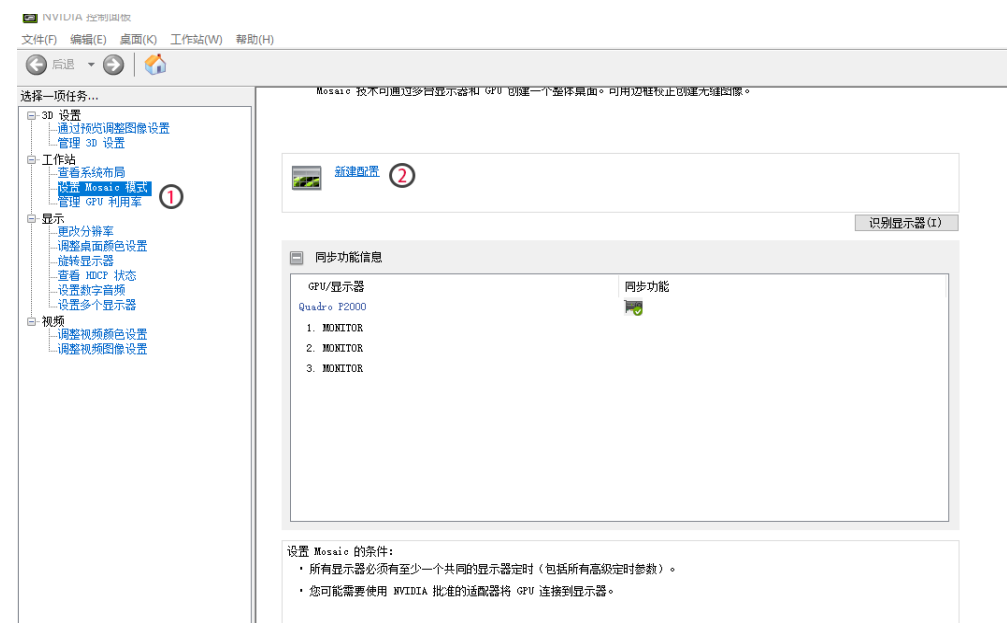

2. Select the layout, follow the steps to select the number of monitors 3, layout 3x1.

| 一项任务                            | Mosaic 投不可通过多冒显示森和                                                                                                    | GPU 创建一个整体桌面。可用边链妆止创建大缝图像。 |       |
|---------------------------------|----------------------------------------------------------------------------------------------------|----------------------------|-------|
| 3D 设置<br>通过预览调整图像设置<br>管理 3D 设置 | INVIDIA Mosaic 设置                                                                                                    |                            | - 🗆 × |
| 工作站<br>查看系统布局<br>设置 Mosaic 模式   | Mosaic 显示器<br>1. 选择布局<br>2. 选择显示器<br>3. 排列显示器                                                                                                    | 布局: 3 x 1<br>4. 调整重叠和边程校正  |       |
|                                 | 日示器教里: 3 → 1 布局(行 × 列): 3 × 1  五示器方向: 横向 → ○ 最大 GPU 布局 ○ の まし、cPU 布局 ○ ○ まし、cPU 布局 ○ ○ こ ○ こ こ ○ こ ○ こ こ ○ こ ○ こ こ ○ こ ○                                                                                                    | 配置名称<br>Mossie 设置<br>2     |       |
|                                 | (         新) 弦で (         新) 磁空 (         新) 磁空 (         新) |                            |       |
|                                 |                                                                                                    |                            |       |
|                                 |                                                                                                    |                            |       |

3. Select the monitor and click Next.

| II NVIDIA Mosaic 设置                                                                                                    | —                                                                                                    |
|----------------------------------------------------------------------------------------------------|----------------------------------------------------------------------------------------------------|
| Mosaic 显示器                                                                                                    | 布局: 3 x 1                                                                                                    |
| <ol> <li>选择布局</li> <li>选择显示器</li> <li>排列显示器</li> <li>4. 调整重叠和边框校正</li> </ol> 用于 Mosaic 的显示器 (己选定 3 个) I 显示器 Guadro P2000 I MONITOR I MONITOR | 刷新率:<br>60.00 赫兹 ~<br>每个显示器的分辨率:                                                                                                    |
| S. MONITOR                                                                                                    | <ul> <li>5760 x 1080 ~</li> <li>总分辨率:</li> <li>5760 x 3240 像素</li> <li>◇ 为 具有同步功能的 Mosaic 选择了 3 个显示器。</li> <li>进入下一步,提供您的显示器排列信息。</li> </ul> |
| 选定的显示器信号源:<br>1 2 3<br>0,0 0,1 0,2                                                                                                    |                                                                                                    |
|                                                                                                    | 后退(B) 下一步(N)                                                                                                    |

4. Arrange the displays and drag the signal source into the box as shown in the figure below.

| E  POYERA Manual: 反正<br>  「Power 日天空<br>  - 低谷和三月   - 通名用三月   - 通名用三月   - (内田市前 へ)(内田市市)  -<br>  - 同日元月 (日本市)   (内田市市)  - (内田市市)  - (内田市市)  - (内田市市)  - (内田市市)  - (内田市市)  - (内田市市)  - (内田市市)  - (内田市市)  - (内田市市)  - (内田市)  - (内田市)  - (内田市)  - (内田市)  - (内田市)  - (内田市)  - (内田市)  - (内田市)  - (内田市)  - (内田市)  - (内田市)  - (内田市)  - (内田市)  - (内田市)  - (内田市)  - (内田市)  - (内田市)  - (内田)  - (内田)  - (内田)  - ())  - ())  - ()  - ())  - ()  - ()  - ())  - ()  - ()  - ())  - ()  - ()  - ())  - ()  - ()  - ()  - ())  - ()  - ()  - ()  - ())  - ()  - ()  - ())  - ()  - ()  - ()  - ()  - ())  - ()  - ()  - ()  - ())  - ()  - ()  - ()  - ()  - ()  - ())  - ()  - ()  - ()  - ()  - ()  - ()  - ()  - ()  - ()  - ()  - ()  - ()  - ()  - ()  - ()  - ()  - ()  - ()  - ()  - ()  - ()  - ()  - ()  - ()  - ()  - ()  - ()  - ()  - ()  - ()  - ()  - ()  - ()  - ()  - ()  - ()  - ()  - ()  - ()  - ()  - ()  - ()  - ()  - ()  - ()  - ()  - ()  - ()  - ()  - ()  - ()  - ()  - ()  - ()  - ()  - ()  - ()  - ()  - ()  - ()  - ()  - ()  - ()  - ()  - ()  - ()  - ()  - ()  - ()  - ()  - ()  - ()  - ()  - ()  - ()  - ()  - ()  - ()  - ()  - ()  - ()  - ()  - ()  - ()  - ()  - ()  - ()  - ()  - ()  - ()  - ()  - ()  - ()  - ()  - ()  - ()  - ()  - ()  - ()  - ()  - ()  - ()  - ()  - ()  - ()  - ()  - ()  - ()  - ()  - ()  - ()  - ()  - ()  - ()  - ()  - ()  - ()  - ()  - ()  - ()  - ()  - ()  - ()  - ()  - ()  - ()  - ()  - ()  - ()  - ()  - ()  - ()  - ()  - ()  - ()  - ()  - ()  - ()  - ()  - ()  - ()  - ()  - ()  - ()  - ()  - ()  - ()  - () | ×                       | <ul> <li>● NVDM Mosic 認識</li> <li>「Sente 最高額</li> <li>上 為將私司 (上 為將私司部)</li> <li>▲ 與終東良和边際設計</li> </ul> |                                  |
|----------------------------------------------------------------------------------------------------|-------------------------|----------------------------------------------------------------------------------------------------|----------------------------------|
|                                                                                                    |                         | ب Toole BEOMMALS, BAD Toole, 484 *KD                                                                   | r.                               |
|                                                                                                    |                         | 1<br>8<br>2<br>8<br>1<br>8<br>3<br>8<br>3<br>8<br>3                                                    |                                  |
| 母分類罪: UND x 3000 @某                                                                                                    | <b>院間(1)</b> [15(3)] 精末 | 必分指本, 5760 x 5240 做素                                                                                   | 第2月100 税(約16)<br>重担(8) 下 ⇒ 50 結束 |

After arranging, click Apply and save the changes.

| 应用更改     | 文                          |        | ×   |
|----------|----------------------------|--------|-----|
| <b>9</b> | 您的桌面配置已经更改。<br>您是否要保留这些更改? |        |     |
|          | 在 6 秒钟内恢复                  | 是(Y) 否 | (N) |

#### 5. Adjust the overlapping part, no need to adjust, just click to end. ■ NVIDIA Mosaic 设置 – □

| INVIDIA Mosaic 设置           |                         | —        | $\times$ |
|-----------------------------|-------------------------|----------|----------|
| Mosaic 显示器                  | 布局: 3 x                 | 1        | ^        |
| 1. 选择布局 2. 选择显示             | 器 3. 排列显示器 4. 调整重叠和边框校正 |          |          |
| 选择应用重叠/边框校正(<br>对所有垂直或水平边缘他 | 的方式<br>9用相同的设置     ~    |          | 1        |
| 选择要进行重叠/边框校1                | 三的边缘                    |          |          |
|                             |                         |          |          |
|                             | 1                       |          |          |
|                             | 0,0                     |          |          |
|                             | 2                       |          |          |
|                             | 0,1                     |          |          |
|                             | 3                       |          |          |
|                             | 0,2                     |          |          |
|                             |                         |          |          |
| 总分辨率: 5760 x 32             | 40 像素                   |          |          |
| 输入远定辺缘的里叠/辺<br>边缘           | 世校正祖: 校正类型 校正值(         | (像素)     |          |
| 所有水平                        | 边框矫正 ~ 0                | •        |          |
|                             |                         |          |          |
|                             |                         |          |          |
| <                           |                         | >        |          |
|                             |                         |          |          |
|                             |                         |          |          |
|                             |                         | 后退(B) 结束 |          |
|                             |                         |          | >        |

After the setting is complete, you can get a 3x3 stitching picture with a resolution of 5760\*3240.

### common problem

Q: Why is there no image on the whole display unit?

A: Check whether the DP indicator is always on, and plug in or replace the DP input.

Q: Why is there no image on some display units?

A: If the signal detection is abnormal, it can be solved by plugging and unplugging the HDMI port corresponding to the display unit.

Q: Why is there a chaotic image on the display unit?

A: As shown in the figure, please check whether the output frequency is too high and replace the frequency.